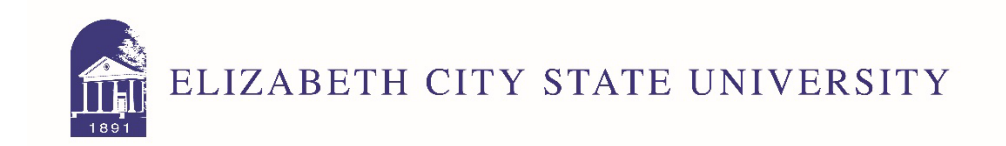

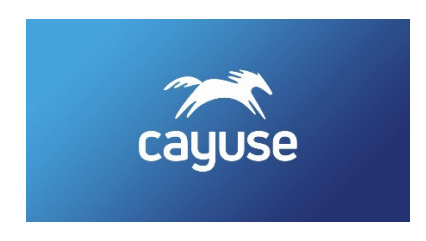

## How to Create and Annual Disclosure in Cayuse

- 1. Go to Cayuse at<u>https://ecsu.app.cayuse.com/</u> and login using your ECSU credentials.
- 2. Click on your name in the upper right-hand corner and choose "my profile".

| ← → C                   |           |                  |            |                           | * * •    | G Paused) :                        |
|-------------------------|-----------|------------------|------------|---------------------------|----------|------------------------------------|
| eauuse platform<br>Home |           |                  |            | 3                         | Products | George Cox 🔹                       |
|                         | Ν         | ly Tasks         |            |                           |          | 970130160@ecsu.edu                 |
|                         |           |                  | Assi       | igned to Me Created by Me |          | University<br>Timezone: US/Eastern |
| Task ¢                  | Task Type | From Assigned To | Created \$ | Last Activity             | Due      | My Profile                         |
|                         | No        | Saved Tasks      |            |                           | ?        | Help Center                        |
|                         |           |                  |            |                           | ტ        | Log Out                            |
|                         |           |                  |            |                           |          |                                    |
|                         |           |                  |            |                           |          |                                    |
|                         |           |                  |            |                           |          |                                    |
|                         |           |                  |            |                           |          |                                    |
|                         |           |                  |            |                           |          |                                    |
|                         |           |                  |            |                           |          |                                    |
|                         |           |                  |            |                           |          |                                    |
|                         |           |                  |            |                           |          |                                    |

3. Click on "COI Disclosures" from the menu on the left.

| ÷ | → C (      | ecsu.app.cayuse.com/admin-web/profile/profile |
|---|------------|-----------------------------------------------|
| Ś | My Profile | e                                             |
| Μ | ly Profile |                                               |

My Profile / George H. Cox / Profile

|                           | Profile        |
|---------------------------|----------------|
| Contact Info              |                |
| Internal Associations     | First Name *   |
| External Associations     | George         |
| User Account & Roles      | Prefix         |
| Training & Certifications | Mr.            |
| Documents                 | Preferred Name |
| COI Disclosures           |                |

4. Click on "New Disclosure" in the upper right corner and then choose "Start a new Annual Disclosure".

| Disclosure Name | Status              | Submission Date     |         |
|-----------------|---------------------|---------------------|---------|
| Annual - 2021   | Disclosure Complete | 11/18/2022 10:19 AM | Modify  |
| Annual - 2021   | Disclosure Complete | 08/22/2022 11:05 AM |         |
| 25 per page     |                     | 1-2 of 2            | <b></b> |

| Distance Country                       | 00/00/0000 44/05 444 |
|----------------------------------------|----------------------|
| New Disclosure                         | ×                    |
|                                        |                      |
| • Start a new Annual disclosure.       |                      |
| Start a new Research-Based disclosure. |                      |
|                                        |                      |
|                                        | Next 🔿               |
|                                        |                      |

5. Read the General Information provided for an explanation of the process, definitions, and applicable policies. Then click "next" in the upper right corner.

| Profile<br>Profile / <u>George Cax</u> / <u>COI Disclosures</u> / Disclosure Form | 🖺 Save 🛛 🗐 Submit                                                                                                    |  |
|-----------------------------------------------------------------------------------|----------------------------------------------------------------------------------------------------|--|
|                                                                                   | $\sim$                                                                                                    |  |
| Sections                                                                          | General Information Previous Next                                                                                                    |  |
| General Information                                                               |                                                                                                    |  |
| Disclosure Questions                                                              |                                                                                                    |  |
|                                                                                   | General Information                                                                                                    |  |
|                                                                                   | Cayuse Outside Interests (COI) is an interactive web application. As you answer questions, new sections relevant to the type of disclosure being completed will appear on the left-hand side. Therefore, not all sections may appear. You do not have to finish the application in one sitting. All information can be saved.                                                                                                    |  |
|                                                                                   | This form is for submitting the following:                                                                                                    |  |
|                                                                                   | Annual Disclosures:                                                                                                    |  |
|                                                                                   | The ECSU annual disclosure is required for all faculty (9 month, 12 month, and part-time), including adjunct faculty members and EHRA staff members.<br>These are due each year by December 10th,                                                                                                    |  |
|                                                                                   | External Professional Activities for Pay - Activities that are:                                                                                                    |  |
|                                                                                   | 1) not included within one's University Employment Responsibilities;<br>2) performed for any entity, public or private, other than the university;<br>3) undertaken for compensation and a compensation and a state of the employee.<br>Participation of employees in External Professional Activities for Pay, typically in the form of consulting, is an important characteristic of academic employment that often leads to significant societal benefits, including economic development<br>through technology transfer. |  |

6. Answer the disclosure questions as accurately as possible. A red exclamation mark indicates that a question is required. The number in the red circle beside "Disclosure Questions" indicates how many required questions remain (this number may change depending on your answers).

| Profile<br>Profile / <u>George Cox</u> / <u>COI Disclosures</u> / Disc | losure Form                                                                                                    |
|------------------------------------------------------------------------|----------------------------------------------------------------------------------------------------|
|                                                                        |                                                                                                    |
| Sections                                                               | Disclosure Questions                                                                                                    |
| General Information                                                    |                                                                                                    |
| Disclosure Questions                                                   | Image: Section Control Control |
|                                                                        |                                                                                                    |
|                                                                        |                                                                                                    |

- 7. If you answer yes to certain questions, new sections with required questions will appear in the listing on the left-hand side of the screen. You can proceed through the form by clicking on this menu or by clicking next in the upper right corner. Once each section has a green check, you can proceed to the next section.
- If you are asked to enter an Organization or Business for a relationship, click on "find external organization" and begin typing the name of the organization. If you are unable to locate the correct on, choose "unknown sponsor" and report the correct name for the organization in one of the boxes below. Answer all questions and move on to the next page.
  Profile
  Profile
  Profile
  Profile
  Profile
  Profile
  Disclosure Form
  Profile
  Profile
  Profile
  Profile
  Profile
  Profile
  Profile
  Profile
  Profile
  Profile
  Profile
  Profile
  Profile
  Profile
  Profile
  Profile
  Profile
  Profile
  Profile
  Profile
  Profile
  Profile
  Profile
  Profile
  Profile
  Profile
  Profile
  Profile
  Profile
  Profile
  Profile
  Profile
  Profile
  Profile
  Profile
  Profile
  Profile
  Profile
  Profile
  Profile
  Profile
  Profile
  Profile
  Profile
  Profile
  Profile
  Profile
  Profile
  Profile
  Profile
  Profile
  Profile
  Profile
  Profile
  Profile
  Profile
  Profile
  Profile
  Profile
  Profile
  Profile
  Profile
  Profile
  Profile
  Profile
  Pro

| Sections             | Financial Interest                                                                                                    |
|----------------------|----------------------------------------------------------------------------------------------------|
| General Information  |                                                                                                    |
|                      |                                                                                                    |
| Disclosure Questions |                                                                                                    |
|                      | Please provide the Organization or Business name and the nature of your financial relationship with this organization.                                                                                                    |
| Financial Interest   | 8 If you cannot think of any areas of overlap between the organization and your responsibilities at ECSU, then you do not need to report your relationship with this organization.                                             |
| Management           | Select Organization '                                                                                                    |
| Certification        | 1 No external organization set (ted. Find external organization.                                                                                                    |
|                      | 1. Is this Organization foreign or domestic? *                                                                                                    |
|                      | Domestic                                                                                                    |
|                      | 2. Please include a Brief Description of the Activities of the Organization (e.g., products or services provided, mission of the organization).                                                                                |
|                      |                                                                                                    |
|                      | 3. Is the organization For-Profit or Non-Profit? *<br>For -Profit<br>Non-Profit                                                                                                    |
|                      | 4. Please provide a brief description of your activities with and/or interest in this organization and how they have the potential to intersect with your university activities (e.g. rest<br>employees, purchasing, service). |
|                      |                                                                                                    |

9. Once you have green checks on all pages of the form, move on to the certification page. Check the agreement and then click "submit" in the upper right corner of the page. Answer any other acknowledgements that pop up. You should get an on-screen confirmation and you should receive an email indicating successful submission. You will also get an email once your submission has been successfully reviewed.

| Profile<br>Profile / <u>George Cox</u> / <u>COI Disclosures</u> / Disclosure Fo | -<br>m                                                                                                    | 🖹 Sat 🖌 Submit |
|---------------------------------------------------------------------------------|----------------------------------------------------------------------------------------------------|----------------|
| Sections                                                                        | Certification                                                                                                    | Previous Next  |
| General Information                                                             |                                                                                                    |                |
| Disclosure Questions                                                            |                                                                                                    |                |
| Certification                                                                   | the perception of such conflicts of interests or the perception of such conflicts of interest and that the information provided is factual and accurate." |                |
|                                                                                 |                                                                                                    |                |

10. If you have any questions, please contact the Office of Sponsored Programs at ecsuosp@ecsu.edu or call 252-335-3222.